# Online check in for Holland America Line

Når du skal foretage online check-in hos Holland America Line, skal du gå ind via dette link: https://www.hollandamerica.com/en\_US/log-in/sso-log-in.html?login=olci

 Hvis du har sejlet med rederiet før og har oprettet en konto, kan du klikke på Log In, under Log In With My Account.

Såfremt det er din første rejse med Holland America Line, eller hvis du ikke har en konto hos rederiet, kan du logge ind med dit bookingnummer under **Log In With Booking Number** – *som vist nedenfor*.

Dit bookingnummer finder du under "Rederiets ref." i din bekræftelse fra MyCruise.

| Holland America Line"                                                                                                    | PLAN A CRUISE                       |    | ♥ 0 Q Search<br>THE EXPERIE                                 | FAQ            | (; 00800 - 1873 1873<br>CRUISE DEALS | 5 Log In   Register ▼<br>ALREADY BOOKED |
|----------------------------------------------------------------------------------------------------|-------------------------------------|----|-------------------------------------------------------------|----------------|--------------------------------------|-----------------------------------------|
| Log In With My Acco<br>Don't have an account? <u>Sign Up</u> and cre<br>All fields are required unless noted as o<br>MARINER ID OR EMAIL ADDRESS                                                                                                    | Dunt<br>ate one today.<br>optional. |    | Log In W<br>All fields required<br>BOOKING NUMBER<br>ABCDEF | d unless no    | Doking Nun                           | nber                                    |
| PASSWORD<br>Forgot Password                                                                                                    | © SHOV<br>■                         | Or | Helle<br>LAST NAME<br>Hansen                                |                |                                      |                                         |
| CONTINUE NOTIONAL NOTIONALI | r family? <b>Buy a Gift fo</b> r    |    | SELECT AN OPTION<br>What Is The Nan<br>SHIP NAME            | N<br>me Of The | Ship For Your Cruise?                | · ·                                     |
| <u>a Guest</u>                                                                                                    |                                     |    | Rotterdam<br>LOG IN                                         |                |                                      | ~                                       |

2. Når du er logget ind, vil du komme ind på startsiden – *som vist nedenfor*.

Her klikker du på All Guests og derefter Continue for at komme videre til online check-in.

| DEPARTING ARRIVING<br>Wednesday Coperhapen<br>Sep 6 Coperhapen<br>Denmark Sep 17 | Contraspective<br>Glowed Ruly | OCKING NUMBER        | STATEROOM TYPE<br>VB<br>STATEROOM NUMBER                                                  |
|----------------------------------------------------------------------------------|-------------------------------|----------------------|-------------------------------------------------------------------------------------------|
| STEPS TO PREPARE FOF<br>Read and Accept Required Docun                           | R YOUR CRUISE                 |                      | IMPORTANT<br>INFORMATION ABOUT                                                            |
| A Required Documentation: Incom                                                  | nplete                        | <u>Continue &gt;</u> | YOUR CRUISE                                                                               |
| 2. Check In For Your Cruise                                                      |                               |                      | prepare for your cruite<br>vacation<br>Know Before You Go<br>Alaska Land & Sea Journey Tr |
|                                                                                  |                               |                      |                                                                                           |
|                                                                                  |                               |                      |                                                                                           |

**3.** Herefter skal du først besvare spørgsmål angående vaccinestatus. Når dette er udfyldt, skal du klikke på **Accept**.

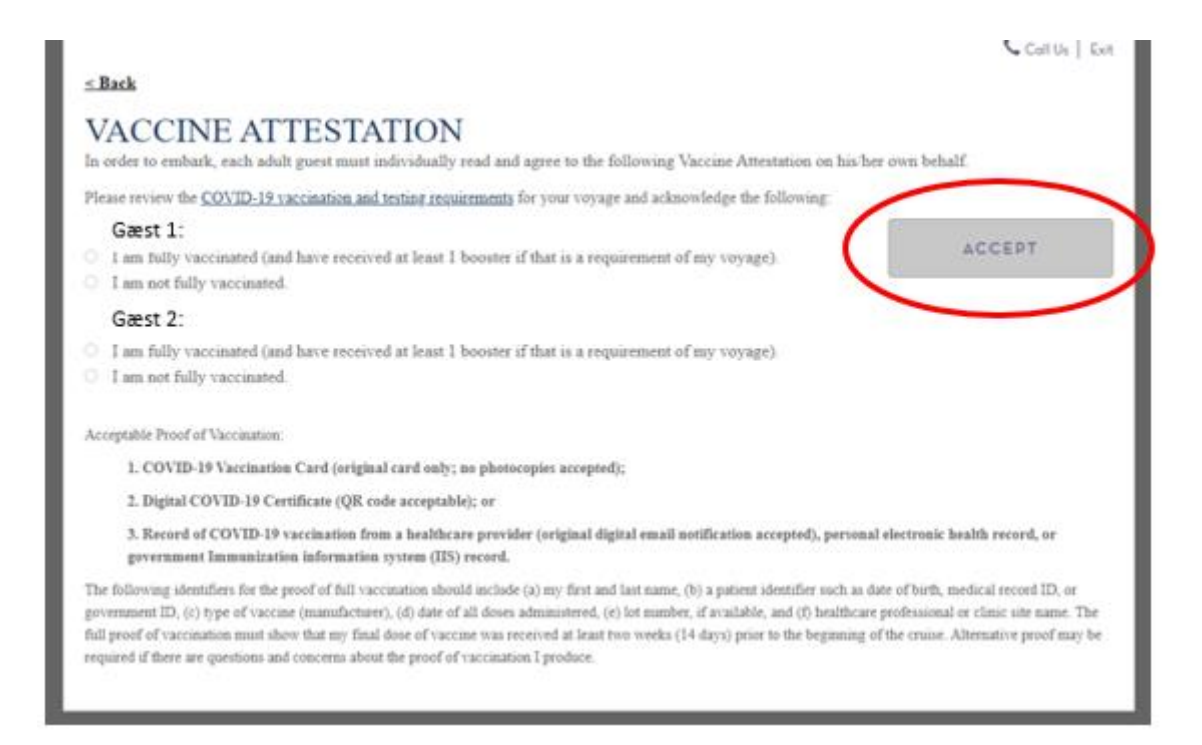

**4.** Næste step er at læse og acceptere Holland America Lines vilkår og betingelser. Du skal ligeledes klikke på **Accept**, når du har besvaret for alle rejsende.

**5.** Når du har udfyldt de generelle betingelser, vil du blive sendt videre til online check-in. Alt skal udfyldes individuelt for hver rejsende, før check-in er gennemført.

### Hvis Æ, Ø eller Å fremgår i dit navn, skal det skrives som følgende:

- Æ=AE
- Ø=OE
- Å=AA

Du skal udfylde alle felterne under online check-in.

#### Husk at have følgende klar:

- Personlige informationer navn, fødselsdato, adresse m.m.
- Pasinformationer pasnummer, udstedelsesland og dato, samt udløbsdato.
- Navn og telefonnummer til en nødkontakt eksempelvis familiemedlem eller nabo.
  - **Bemærk** at denne person ikke må være med på rejsen.

|                                      | PASSPORT   🄶 FLIGHTS   🖳 CONTACTS   🛐 ACCOUNT                          | CONTRACT   🗐 DOCS                                                           |
|--------------------------------------|------------------------------------------------------------------------|-----------------------------------------------------------------------------|
| GUEST INFORM                         | IATION                                                                 |                                                                             |
| Please fill out all information belo | aw and click the "Save and Continue" button at the bottom of the page. | i allo                                                                      |
| 0                                    | (Complete)                                                             |                                                                             |
| Mariner ID                           | 0                                                                      |                                                                             |
| Gender                               | FEMALE                                                                 | Europe<br>We were born in Europe                                            |
| Birthdate *                          | On File                                                                | and we know this land -<br>from its saphisticated<br>capitals to its remote |
| Middle Name                          | . Chonge                                                               | gems. With Holland                                                          |
| Citizenship *                        | · · · · · ·                                                            | experience of Europe<br>won't be just seen, but                             |
| Country of Residence •               | Denmark +                                                              | felt.                                                                       |
| HOME ADDRESS                         |                                                                        |                                                                             |
| Country                              | Denmark 👻                                                              |                                                                             |
| Address *                            | ·                                                                      |                                                                             |
| Address 2                            | Optional                                                               |                                                                             |
| City*                                |                                                                        |                                                                             |
|                                      | / Involid input.                                                       |                                                                             |
| County                               |                                                                        |                                                                             |
| Postal Code •                        |                                                                        |                                                                             |

6. Hvis der er under 14 dage til afrejse, skal du derefter udfylde Complete Health Assessment – *som vist nedenfor*.

| DEPARTING ARRIVI<br>Wednesday Sunday<br>Sep 6 Copenhagen Sep 17 | KG BOOK<br>Civilavenchia<br>(Rome), Itoly | ING NUMBER STATEROOM TYPE<br>A<br>STATEROOM NUMBEI                                                                                             |
|-----------------------------------------------------------------|-------------------------------------------|----------------------------------------------------------------------------------------------------|
| STEPS TO PREPARE FO<br>Read and Accept Required Doc             | OR YOUR CRUISE                            | IMPORTANT<br>INFORMATION ABOU<br>YOUR CRUISE                                                                                                   |
| Required Documentation: Co 2. Check In For Your Cruise          | mpleted For All Guests                    | The following links will help y<br>prepare for your cruise<br>vecation.<br><u>Know Before You Ga</u><br><u>Alaska Lond &amp; Sea Journey T</u> |
| сонтиче<br>3. Complete Health Assessment                        |                                           |                                                                                                    |
|                                                                 |                                           |                                                                                                    |

 Når alt er udfyldt korrekt, vil der fremgå flueben ud fra hver fane. Først når dette er sket, vil du kunne trykke på **DOCS** og udskrive dine billetter.

Dette gør du ved at hakke af ved **Boarding Pass** og **Luggage Tags** og derefter skrive den email, som du ønsker at modtage billetterne på. Når du har indtastet email og har trykket **Send**, vil du modtage dine dokumenter efter et par minutter – dette skal gøres for alle rejsende individuelt.

| UMMARY AND BOARD<br>EXT STEPS                          | ING PASS                                                                                | Enhance your trip          |
|--------------------------------------------------------|-----------------------------------------------------------------------------------------|----------------------------|
| Health Assessment                                      | Available On Septem                                                                     | aber 3rd 2023              |
| Download the HAL Navigator App                         | )>                                                                                      |                            |
| GÆST 1                                                 |                                                                                         | Excursions                 |
| PRINT<br>LUGGAGE TAGS                                  | I my documents to: <u>View Invasion</u><br>reing Pass<br>gage Tags                      | CVisa histore<br>formation |
| GÆST 2                                                 |                                                                                         | Sector Alternation         |
| Online Checklin is incomplete. Please refer<br>symbol. | to each section icon and complete any sections wit                                      | th the red triangle        |
| PRINT<br>LUGGAGE TAGS                                  | I my documents to: <u>View Important</u><br>View Sofety and<br>roling Pass<br>goge Toge | Evise Nation<br>Isometian  |

Håber dette er behjælpeligt, ellers må du aldrig tøve med at ringe til os på Tlf.: +45 7022 5959

Du må have en rigtig skøn krydstogtsrejse! 😊

# Online check in for Holland America Line – *English version*

To complete the online check-in process with Holland America Line, please visit the following link: https://www.hollandamerica.com/en\_US/log-in/sso-log-in.html?login=olci

If you have previously sailed with Holland America Line and have an existing account, kindly click on the **Log In** option located under **Log In With My Account**.

However, if this is your first voyage with Holland America Line or you do not have an account, you can log in using your booking number by selecting **Log In With Booking Number** – *as illustrated below*.

You can find your booking number under "Rederiets ref." in your confirmation from MyCruise.

| Holland America Line"                                                                 | PLAN A CRUISE                    |    | ♥ 0 Q Search<br>THE EXPERIEN | FAQ (            | (; 00800 - 1873 1873<br>CRUISE DEALS | Log In   Register ▼ |
|---------------------------------------------------------------------------------------|----------------------------------|----|------------------------------|------------------|--------------------------------------|---------------------|
| Log In With My Ac                                                                     | count                            |    | Log In W                     | ith Bo           | ooking Num                           | ıber                |
| Don't have an account? <u>Sign Up</u> and o<br>All fields are required unless noted a | reate one today.<br>s optional.  |    | All fields required          | d unless no<br>R | oted as optional.                    |                     |
| MARINER ID OR EMAIL ADDRESS                                                           |                                  |    |                              |                  |                                      |                     |
| PASSWORD                                                                              | © SHOV                           | Or |                              |                  |                                      |                     |
| Forgot Password<br>REMEMBER ME (OPTIONAL)                                             |                                  |    | SELECT AN OPTION             | 4                |                                      |                     |
| LOG IN                                                                                | or family? <b>Buy a Gift for</b> |    | What Is The Nan              | me Of The        | Ship For Your Cruise?                |                     |
| <u>a Guest</u>                                                                        |                                  |    | Rotterdam                    |                  |                                      | ~                   |
|                                                                                       |                                  |    | LOG IN                       |                  |                                      |                     |

Once logged in, you will be taken to the homepage - as shown below.

Click on All Guests and then Continue to proceed with online check-in.

| DEPARTING ARRIVING<br>Wednesday Sunday                  | BOOK                      | NGNUMBER             | TATEROOM TYPE                                                         |
|---------------------------------------------------------|---------------------------|----------------------|-----------------------------------------------------------------------|
| Sep 6 Denmark Sep 17                                    | Contraction<br>Donal Baly |                      |                                                                       |
| STEPS TO PREPARE FOR<br>Read and Accept Required Docume | YOUR CRUISE               |                      | IMPORTANT                                                             |
| A Required Documentation: Incomp                        | lete                      | <u>Continue &gt;</u> | TOUR CRUISE                                                           |
| Challer Factor                                          |                           |                      | he following links will help yo<br>repore for your cruise<br>acotion. |
| 2. Check In For Your Cruise                             |                           | 8                    | now Before You Go<br>Joska Land & Sea Journey Tit                     |
| GUESTS                                                  |                           |                      |                                                                       |
| CONTINUE                                                |                           |                      |                                                                       |
|                                                         |                           |                      |                                                                       |
|                                                         |                           |                      |                                                                       |

Next, you will be asked questions regarding your vaccination status. Once you have answered these questions, click on **Accept**.

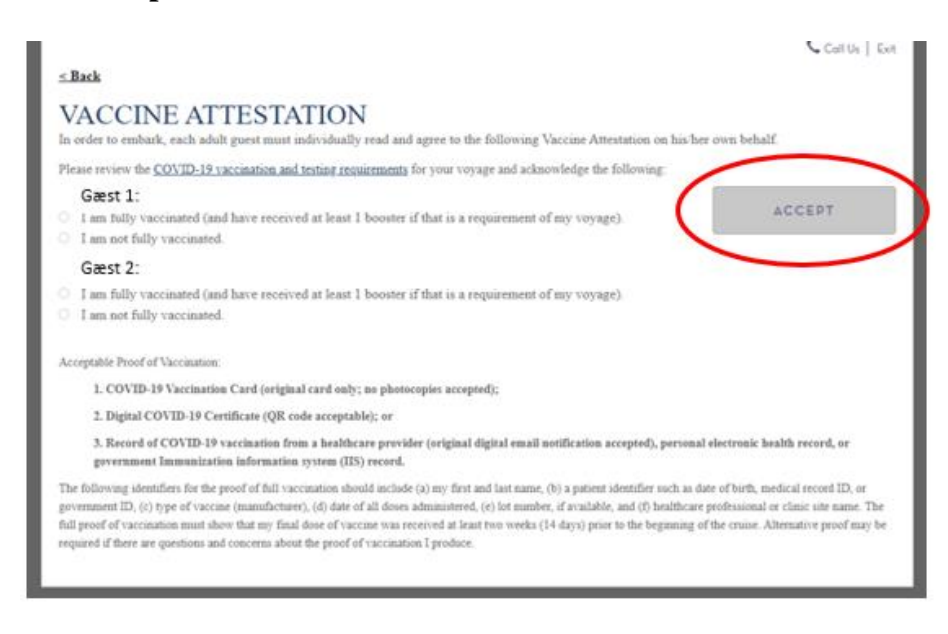

Next, you will need to read and accept Holland America Line's terms and conditions. You should also click on **Accept** after providing answers for all passengers.

Once you have completed the general conditions, you will be directed to the online check-in process. Each passenger's information must be filled out individually before check-in can be completed.

## If your name contains $\mathcal{A}$ , $\mathcal{O}$ , or Å, please write them as follows:

- A = A E
- $\mathbf{\emptyset} = \mathbf{OE}$
- $\mathring{A} = AA$

You need to fill out all the fields during online check-in.

### Please have the following information ready:

- Personal information name, date of birth, address, etc.
- Passport information passport number, issuing country and date, and expiration date.
- Name and phone number of an emergency contact, such as a family member or neighbor
  - **Please note** that this person can not be traveling with you.

|                        | ASSPORT   Contraction |                              |         | ITRACT   🗐 DOCS                                                         |
|------------------------|-----------------------|------------------------------|---------|-------------------------------------------------------------------------|
| GUEST INFORM           | ΊΑΤΙΟΝ                |                              |         |                                                                         |
|                        | (Complete)            | n at the bottom of the page. | ^       |                                                                         |
| Mariner ID             | 0                     |                              |         |                                                                         |
| Gender                 | FEMALE                |                              | E       | urope<br>Ve were born in Europe                                         |
| Birthdate *            | On File               |                              | o<br>fr | nd we know this land -<br>am its sophisticated<br>apitals to its remote |
| Middle Nome            | <u>Chonge</u>         |                              | 9<br>A  | ems. With Holland<br>merica Line, your                                  |
| Citizenship •          |                       | -                            | e       | xperience of Europe<br>ion't be just seen, but                          |
| Country of Residence * | Denmark               | •                            | 14      | iit.                                                                    |
| HOME ADDRESS           |                       |                              |         |                                                                         |
| Country                | Denmark               | •                            |         |                                                                         |
| Address *              |                       | ±                            |         |                                                                         |
| Address 2              | Optional              |                              |         |                                                                         |
| City*                  |                       |                              |         |                                                                         |
|                        | / Involid input.      |                              |         |                                                                         |
| County                 |                       |                              |         |                                                                         |
| Postal Code *          |                       |                              |         |                                                                         |

If there are less than 14 days until departure, you will need to complete **the Complete Health** Assessment – *as shown below*.

| DEPARTING ARRIVING<br>Wednesday Sunday<br>Sep 6 Capenhagen, Sep 17 Char<br>Room | BOOKING NUMBER<br>STATEROOM TYPE<br>STATEROOM NUMBE                                                                           |
|---------------------------------------------------------------------------------|----------------------------------------------------------------------------------------------------|
| STEPS TO PREPARE FOR YO<br>Read and Accept Required Documenta                   | UR CRUISE<br>IMPORTANT<br>INFORMATION ABOU<br>YOUR CRUISE                                                                     |
| 2. Check In For Your Cruise                                                     | The following links will help y<br>prepare for your cruise<br>vecotion.<br>Know Befare You Ga<br>Alastia Lond & Sea Journey T |
|                                                                                 |                                                                                                    |
| 5. Complete Health Assessment                                                   |                                                                                                    |

Once all the required information is filled out correctly, you will see a checkmark next to each tab. Only when this is complete, you can click on **DOCS** to access and print your boarding pass and luggage tags.

To do this, check the boxes next to **Boarding Pass** and **Luggage Tags**, then enter the email address where you want to receive the documents. Once you have entered the email address, click on **Send**, and you will receive your documents within a few minutes.

Please note that this process should be done individually for each traveler.

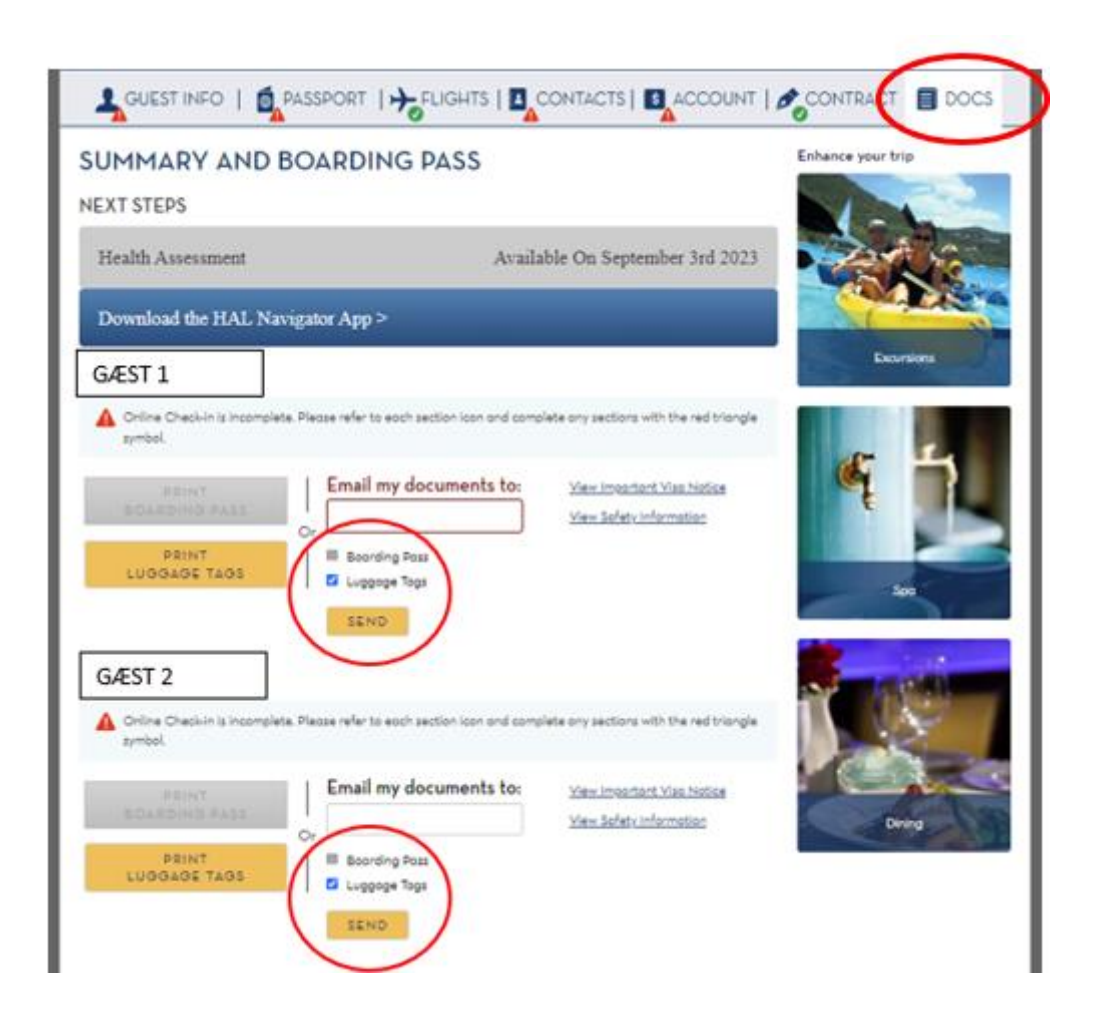

We hope this is helpful, but if you have any further questions, please don't hesitate to call us at +45 7022 5959.

Wishing you a wonderful cruise journey! 😌